ขั้นตอนและวิธีการจอง Video Conference ผ่านหน้าเว็บไซด์ One stop service กรมอนามัย (สำหรับเจ้าหน้าที่ศูนย์ความร่วมมือระหว่างประเทศ)

1. เข้า Link <u>https://onestopservice.anamai.moph.go.th</u>

| สมอนามัย                                                                                                    |                                                                                                    |  |  |  |  |  |  |  |  |
|----------------------------------------------------------------------------------------------------|----------------------------------------------------------------------------------------------------|--|--|--|--|--|--|--|--|
| กรุณาทำความเข้าใจการสมัครก่อนดำเนินการ                                                                                                    |                                                                                                    |  |  |  |  |  |  |  |  |
| 1                                                                                                    | ทำการกรอกเอกสารการสมัครใช้งานโดยการ คลึกที่เมนู สมัครใช้งาน แล้วทำการกรอกแบบฟอร์มให้ครบถ้วน คลิ๊กเพื่อเข้าสู่ระบบ                                                                                                    |  |  |  |  |  |  |  |  |
| 2                                                                                                    | เมื่อท่านได้รับเอกสารแบบฟอร์มจากการสมัครในข้อที่ 1 แล้ว ให้ทำการคลึกที่ "ปริ้นเอกสารแบบฟอร์มการสมัคร" เสร็จแล้ว นำแบบฟอร์มนั้นให้ผู้รับผิดชอบหรือผู้ที่เที่ยวข้อง รับรองเอกสารโดยการเซ็น<br>รับรองตัวตนของท่าน แล้วทำการสแกนเป็นไฟล์ PDF แล้วตั้งเป็นช่อของท่าน                                                   |  |  |  |  |  |  |  |  |
| З                                                                                                    | ทำการสแกนปัตรประจำตัวประชาชนของท่านที่ได้เขียนสำเนาถูกต้อง และใช้เพื่อการสมัครใช้งานจดหมายอิเล็กทรอนิกส์ภาครัฐเท่านั้น แล้วทำการตั้งชื่อไฟล์เป็นชื่อของท่าน                                                                                                    |  |  |  |  |  |  |  |  |
| 4                                                                                                    | ทำการนำสังเอกสารโดยคลิ๊กที่เมนู <b>ปาส่งเอกสาร</b> และทำตามขั้นตอนโดยการนำสังแบบฟอร์มการสมัครเป็นอับดับแรก แล้วตามด้วยนำสังสำเนาบัตรประชาชน ของทำนตามลำดับ                                                                                                    |  |  |  |  |  |  |  |  |
| 5                                                                                                    | 5 รอการตรวจสอบเอกสารและการดำเนินการสมัครภายใน 2 วิมหลังจากส่งเอกสารเรียบร้อยแล้ว ท่านสามารถมาตรวจสอบสถานะการดำเนินการของท่านได้ที่เมนู <b>ตรวจสอบสถานะ</b> ระบบจะทำการแจ้ง<br>สถานะการใช้งาน E-Mail ว่าสามารถใช้งานได้หรือไม่ ขาดเอกสารอะไร ซึ่งถ้าหากเอกสารครบตัวนแล้ว ระบบจะทำการแจ้งชื่อ E-mail ของท่านให้กราบ |  |  |  |  |  |  |  |  |
| 6                                                                                                    | ทำการทดสอบการใช้งานการเข้าระบบ ที่ เข้าใช้งาน <mark>anamai.mail.go.th</mark> โดยใช้รหัสผ่านตามที่ท่านได้ตั้งใว้ในขั้นดอนแรก                                                                                                    |  |  |  |  |  |  |  |  |
| <mark>หมายเหตุ</mark> :<br>• หากแบบพอร์มของท่านหาย สามารถปรึ้นแบบฟอร์มได้ฮึกครั้งผ่านทางเมนู ตรวจสอบสถานะ ทำการเข้าสู่ระบบ และคลิกที่ "พิมพ์เอกสารแบบฟอร์ม" |                                                                                                    |  |  |  |  |  |  |  |  |

- เใส่ User (anamai mail) Password (เลขประจำตัวประชาชน) เพื่อทำการ Login แล้
- ทำการใส่ User (anamai mail) Password (เลขประจำตัวประชาชน) เพื่อทำการ login แล้วทำการคลิก เพื่อเข้าสู่ระบบ

| เข้าสู่ระบเ | มสำหรับเจ้าหน้าที่กรมอนามัย |
|-------------|-----------------------------|
| Jsername :: | @anamai.mail.go.th          |
| Password :: | •••••                       |
| 🔓 ເປົ້າ:    | สู่ระบบ ยกเลิก              |
| รปก         | าพประกอบที่ 2               |

3. จะพบหน้าจอตามภาพ จะแสดงข้อมูลระบบภายในหน่วยงาน และคำขอใช้งานระบบ Conference

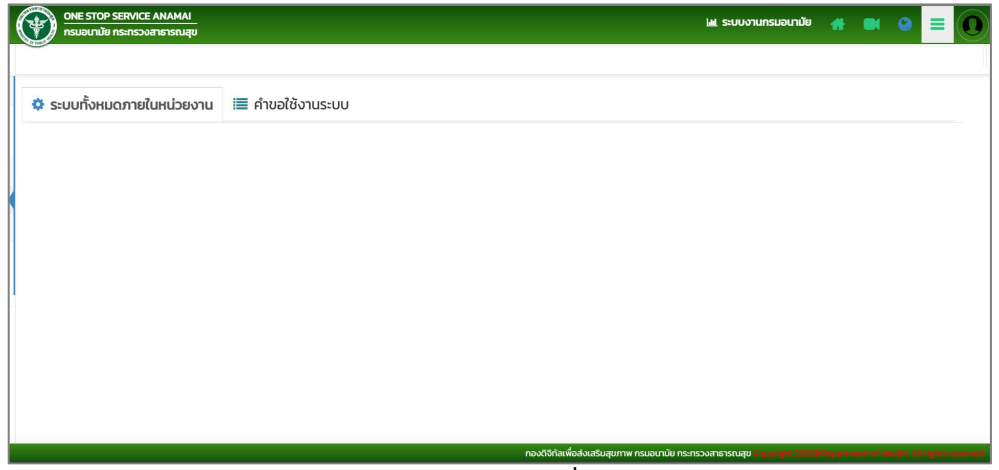

รูปภาพประกอบที่ 3

 เมื่อเข้าสู่ระบบมาแล้ว คลิกที่ปุ่มไอคอนเมนูสามขีด (≡) จะเห็นเมนูอยู่ทางด้านซ้ายของจอ ซึ่งจะแสดง รายละเอียดต่างๆ ของระบบ

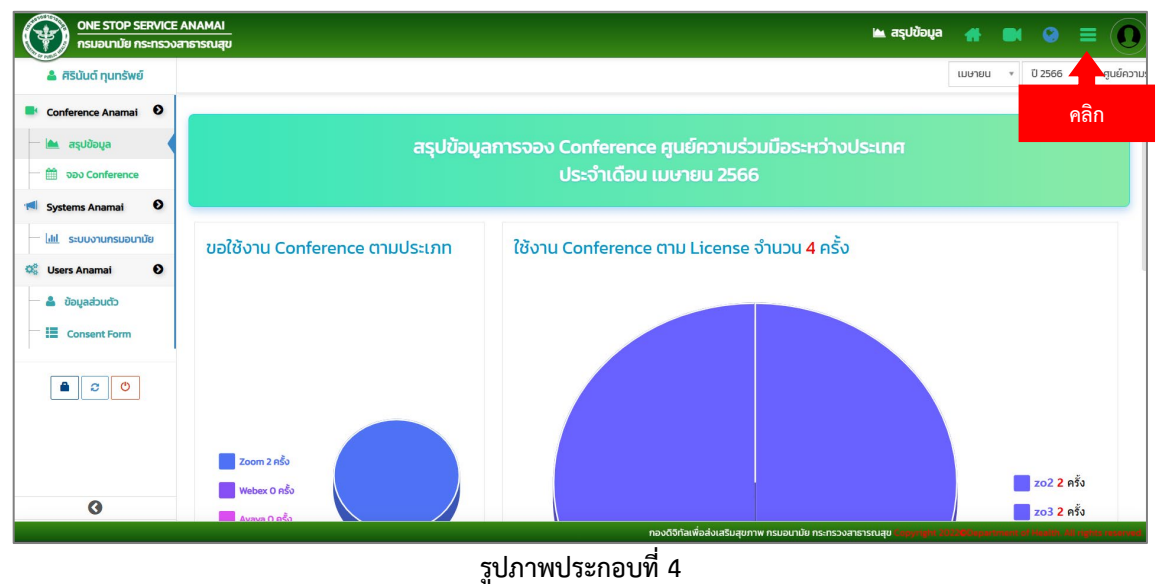

5. คลิกจอง Conference เพื่อทำการจองการใช้งานห้องประชุมและระบบ Video Conference

จะปรากฏหน้าจอตามภาพ

| ONE STOP SERVICE A<br>กรมอนามัย กระทรวงส                                         | NAMAI<br>กรารณสุข |                           |            |                       |                                  | 🋗 ຈອນ Conference              | # ■ @ ≡                            | 0       |
|----------------------------------------------------------------------------------|-------------------|---------------------------|------------|-----------------------|----------------------------------|-------------------------------|------------------------------------|---------|
| สิรินันต์ ทุนทรัพย์                                                              |                   |                           |            |                       |                                  | 📑 อนุมัติเรียบร้อย 🕒 ร        | อการอนุมัติ ศูนย์ความร่วมมือระหว่  | งประเทศ |
| 🕴 Conference Anamai 🛛 🗎                                                          | 🗰 ្ឋភ្លាំប        | 🕑 เวลาการจอง              | 🖿 รายการอเ | ຸເມັຕົແລ້ວ <u>©</u> ຣ | ายการรออนุมัติ                   |                               | + ຈອນ Confere                      | ce      |
| Systems Anamai <sup>O</sup> ເດັວນ ສັນດາທິ ວັນ                                    |                   |                           |            |                       |                                  |                               |                                    |         |
| <u>่แป</u> ระบบงานกรมอนามัย                                                      | อาทิตย์           | จันทร์                    | อังคาร     | ψs                    | พฤหัส                            | ศุกร์                         | เสาร์                              |         |
| <ul> <li>Users Anamai</li> <li>ພ້ວມູລະວັນດ້ວ</li> <li>IE Consent Form</li> </ul> |                   |                           |            |                       |                                  |                               |                                    |         |
|                                                                                  | 2                 | 3                         | 4          | 5                     | 6                                | 7                             | 8                                  |         |
| Q                                                                                | 9                 | 10<br>🕑 zo2 ศูนย์ความร่วง | ា<br>រាជីរ | 12                    | 13                               | 14                            | 15                                 |         |
|                                                                                  |                   |                           |            | กองดิจิทั             | ลเพื่อส่งเสริมสุขภาพ กรมอนามัย ก | กระกรวงสาธารณสุข Copyright 20 | 220Department of Health All rights | served  |
|                                                                                  |                   |                           | รูปภาพ     | ประกอบที่ 5           |                                  |                               |                                    |         |

 6. ให้ทำการกรอกข้อมูลให้ครบตามที่ระบบแจ้งขึ้นมา และทำการเลือก License Conference ตามที่ต้องการ หาก License Conference ไหนถูกใช้แล้ว จะไม่ปรากฏ License Conference นั้นขึ้นมา

|                  | D SEDVICE ANAMAI   |                                                                 | ● ≡ 0          |  |  |  |  |
|------------------|--------------------|-----------------------------------------------------------------|----------------|--|--|--|--|
| 👗 ศิริบันด์ กุมท | จอง Conference     |                                                                 |                |  |  |  |  |
| Conference Ana   | * ห้องประชุม       | ประชุมออนใลน์ กรมอยานัย                                         | ออง Conference |  |  |  |  |
| — 🐜 สรุปข้อมูล   | # วัน - เวลาที่จอง | Suñ 21/04/2566 ño 21/04/2566 dout 0.8 v 0.0 v u ño 12 v 0.0 v u |                |  |  |  |  |
| Systems Anama    | * Conference       | Zoom v                                                          | Janifi du      |  |  |  |  |
|                  | 🌻 เรื่องที่ประชุม  |                                                                 |                |  |  |  |  |
| 🕰 Users Anamai   |                    |                                                                 | 4              |  |  |  |  |
| a douctespece    | * ผู้จอง           | สิรีปันด์ ทุนทรัพย์                                             |                |  |  |  |  |
| - 🗄 Consent Fo   | * ເບລຣ໌ດັດຕ່ອ      |                                                                 |                |  |  |  |  |
|                  | • รายละเฮียดการออง |                                                                 |                |  |  |  |  |
| 0                |                    | H SOS Conference                                                |                |  |  |  |  |
|                  |                    | I                                                               |                |  |  |  |  |

รูปภาพประกอบที่ 6

 เมื่อกรอกข้อมูลครบแล้วให้ทำการคลิก "จอง Conference" เป็นเสร็จสิ้นการจอง (รอทางเจ้าหน้าที่ไอที กองจะเป็นคนอนุมัติ)

|                 |                    | จอง Conference 🛛 🕷                         | วามร่วมมือระหว่างประเท |
|-----------------|--------------------|--------------------------------------------|------------------------|
| Conference Ana  | * ห้องประชุม       | ประชุมออนใลมี กรมอนานัย                    | ana Conference         |
| — 🕍 aşuldaya    | 🜻 วัน - เวลาที่จอง | 3ul 21/04/2566 fo 21/04/2566 do 21/04/2566 |                        |
| Systems Anama   | * Conference       | Zoom v                                     | Janif 3u               |
| - lat studoruns | * เรื่องที่ประชุม  |                                            |                        |
| C Users Anamat  | * ผู้จอง           | สรนับดี กุนกรัพย์                          | <i>6</i> .             |
| Consent Fo      | * เบอร์ติดต่อ      |                                            |                        |
|                 | ♦ รายละเฮียดการออง |                                            |                        |
| G               |                    | H uou Conference                           |                        |

รูปภาพประกอบที่ 7

8. เมื่อจองระบบเสร็จสิ้นแล้วจะปรากฏหน้าจอตามภาพ

| ONE STOP SERVICE ANAMAI<br>Insubundu Insuscidurativ | 🛗 ၁၁၁ Conference 📑 📃 🚺 |
|-----------------------------------------------------|------------------------|
| Conference 🗸 equitatendes 🔘 concessión nogo         | เหนงาน *               |
| Success<br>nososositiu<br>CK                        | Bos Conference         |
|                                                     |                        |
|                                                     |                        |
|                                                     |                        |

## รูปภาพประกอบที่ 8

 ผู้จองสามารถเข้าไปดูรายละเอียดการประชุมของเราได้ โดยการคลิกที่วันที่เราจองประชุมไว้ เมื่อคลิกแล้ว จะปรากฏข้อมูลตามภาพ

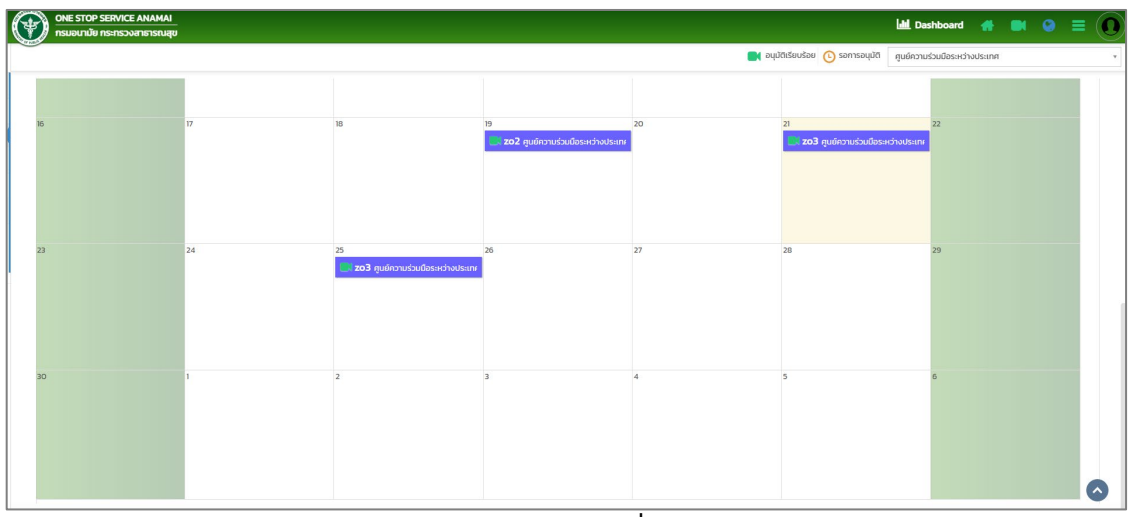

รูปภาพประกอบที่ 9

|    | รายละเอียดการจอง Conference |                                                                                                    |            |                                  |  |  |  |
|----|-----------------------------|----------------------------------------------------------------------------------------------------|------------|----------------------------------|--|--|--|
|    |                             | รายละเอียดการจอง                                                                                                    |            | รายละเอียด Conference            |  |  |  |
| 16 | หน่วยงาน                    | ศูนย์ความร่วมมือระหว่างประเทศ                                                                                            | สถานะ      | ວບຸມັຕີເຣັຍບຣ້ວຍ                 |  |  |  |
|    | ผู้จอง                      | น.ส. มนสินี น้ำจันทร์                                                                                                    | Conference | conf.zo3@anamai.mail.go.th (zo3) |  |  |  |
|    | เบอร์โทร                    | 4034                                                                                                    | Web Link   |                                  |  |  |  |
|    | ısan                        | วันที่ 21 เมษายน 2566 เวลา 13:00 น 16:00 น.                                                                              |            |                                  |  |  |  |
|    | หัวข้อการประชุม             | เตรียบการจัดประชุมเชิงปฏิบัติการความร่วมมือไทย – ลาว ด้านส่งเสริมสุขภาพและอนามัยสิ่ง<br>แวดล้อมประจำบิงบประมาณ พ.ศ. 2566 |            |                                  |  |  |  |
| 23 | รายละเอียดการประชุม         | ศรป+ศอ.8                                                                                                    |            |                                  |  |  |  |
|    | ห้องประชุม                  | ประชุมออนไลน์                                                                                                    |            |                                  |  |  |  |
| 30 |                             |                                                                                                    |            |                                  |  |  |  |
|    |                             |                                                                                                    |            |                                  |  |  |  |
|    |                             |                                                                                                    |            |                                  |  |  |  |

รูปภาพประกอบที่ 10

11. หลังจากเจ้าหน้าที่ไอทีของหน่วยงานอนุมัติการจอง Conference เรียบร้อยแล้ว ภายใน 24 ชม. จะทำการส่ง Link ให้ทางไลน์ของผู้จอง